# <sup>1</sup> บันที่ เข้อความ

ล้าอ 5090 (310-ต-ยา แส-บอง 3576 /3 ส-ดา-ย ( Ng 1176 / 7 กิด 61

ส่วนราชการ กองพัสดุ ส่วนพัฒนาระบบพัสดุ โทร. ๐ ๒๒๔๓ ๖๙๔๖ № 11 ที่ กพด ๖ /๒๕๖๑ วันที่ 19 กรกฎาคม ๒๕๖๑

เรื่อง แนวที่มีการจัดทำ การรายงาน และการเผยแพร่แผนการจัดซื้อจัดจ้าง

เรียน ผู้อำนวยการสำนัก ผู้อำนวยการกอง ผู้อำนวยการศูนย์ และผู้อำนวยการกลุ่ม

ตามบันทึกกองพัสดุ ที่ กพด. ๖๗๘/๒๕๖๑ ลงวันที่ ๒๔ กรกฎาคม ๒๕๖๑ เรื่อง เรื่อง เรื่อง ดำเนินการจัดซื้อจัดจ้างงาน/โครงการ ประจำปีงบประมาณ พ.ศ. ๒๕๖๑ ซ้อ ๑ ให้ดำเนินการจัดทำแผนการ จัดซื้อจัดจ้าง (กระดาษทำการ) ทุกรายการตามรายการงาน/โครงการ และวงเงินงบประมาณที่ปรากฏในเล่ม งบประมาณรายจ่ายและรายละเอียดประกอบงบประมาณรายจ่ายประจำปีงบประมาณ พ.ศ. ๒๕๖๒ ให้แล้ว เสร็จภายในวันที่ ๒๐ สิงหาคม ๒๕๖๑ และซ้อ ๒ ให้หน่วยงานพัสดุของหน่วยงานเจ้าของงานจัดส่งแผนการ จัดซื้อจัดจ้างที่ได้รับความเห็นชอบแล้วผ่านระบบจัดซื้อจัดจ้างของกรมตามแนวทางที่กองพัสดุกำหนด และ ดำเนินการประกาศแผนการจัดซื้อจัดจ้างประจำปีทั้งปี ในระบบเครือข่ายสารสนเทศของกรมบัญชีกลางและ ของกรมชลประทาน และปิดประกาศโดยเปิดเผย ณ ที่ทำการของหน่วยงาน นั้น

กองพัสดุขอกำหนดขั้นตอนการจัดทำ การรายงาน และการเผยแพร่การจัดซื้อจัดจ้าง โดยมี รายละเอียดขั้นตอนดังนี้

 ๑. หน่วยงานเจ้าของงานดำเนินการจัดทำแผนการจัดชื่อจัดจ้าง (กระดาษทำการ) ทุกรายการ ตามรายการงาน/โครงการ เสนอหัวหน้าหน่วยงานเจ้าของงานให้ความเห็นขอบ

๒. หน่วยงานพัสดุของหน่วยงานเจ้าของงานจัดส่งแผนการจัดซื้อจัดจ้าง (กระดาษทำการ) ที่ได้รับความ หื่นชอบแล้วผ่านระบบจัดซื้อจัดจ้างกรมชลประทาน ทั้งนี้ กลุ่มตรวจสอบภายใน สามารถเรียก รายงานจากระบบจัดซื้อจัดจ้างเพื่อใช้ในการตรวจสอบข้อมูลแทนการจัดส่งในรูปแบบเอกสาร

๓. หน่วยงานพัสดุจัดทำและเผยแพร่แผนการจัดซื้อจัดจ้างประจำปีทั้งปี ตามมาตรา ๑๑ แห่งพระราชบัญญัติการจัดซื้อจัดจ้างและการบริหารพัสดุภาครัฐ พ.ศ. ๒๕๖๐ โดยประกาศเผยแพร่ในระบบ เครือข่ายสารสนเทศของกรมบัญซึกลางและของหน่วยงานของรัฐ และปิดประกาศโดยเปิดเผย ณ สถานที่ ปิดประกาศของหน่วยงานนั้น

โดยมีรายละเอียดและขั้นตอนการดำเนินการตามเอกสารที่แบบ

จึงเรียนมาเพื่อโปรดทราบ และแจ้งให้หน่วยงานในสังกัดที่ระบบและถือปฏิบัติต่อไป

- เกราน - เรื่อน ผอส์วน เพอช.รกค เหม อ-สมอ. และ ฝนเท · เพื่อไปรอณรามและถือปฏิบริ

ผอ.พด.

(นายสัญญา นสังพื้มพงษ์)

ผส.บอ.

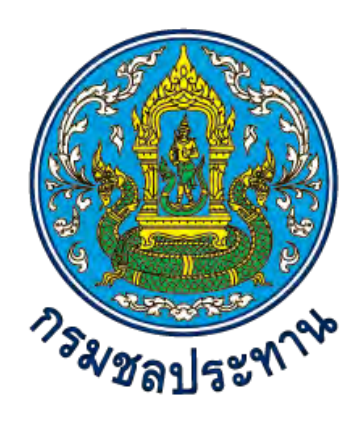

# แนวทางการจัดทำ การรายงาน และการเผยแพร่แผนการจัดซื้อจัดจ้าง

แนบท้ายบันทึกกองพัสดุ ด่วนที่สุด ที่ กพด. ๖๙๑/๒๕๖๑ ลงวันที่ ๓๑ กรกฎาคม ๒๕๖๑

> ส่วนพัฒนาระบบพัสดุ กองพัสดุ (http://supply.rid.go.th)

## การจัดทำ การรายงาน และการเผยแพร่แผนการจัดซื้อจัดจ้าง

#### ๑. ประเภทแผนการจัดซื้อจัดจ้าง

#### ๑.๑ แผนการจัดซื้อจัดจ้างตามประกาศคณะกรรมการตรวจเงินแผ่นดิน เรื่อง การจัดทำ แผนปฏิบัติการจัดซื้อจัดจ้าง พ.ศ. ๒๕๔๖

 (๑) การจัดทำแผนปฏิบัติการจัดซื้อจัดจ้างตามแบบรายงานแผนปฏิบัติการจัดซื้อจัดจ้าง โดย จัดทำให้แล้วเสร็จภายในวันที่ ๑๕ ตุลาคม ของทุกปี และส่งสำเนาให้สำนักงานการตรวจเงินแผ่นดินหรือ สำนักงานการตรวจเงินแผ่นดินภูมิภาคแล้วแต่กรณี จำนวน ๑ ชุด อย่างช้าภายในวันที่ ๓๑ ตุลาคม ของทุกปี (๒) การรายงานผลการตรวจสอบตามแบบรายงานผลการปฏิบัติตามแผนปฏิบัติการจัดซื้อจัด จ้าง ให้สำนักงานการตรวจเงินแผ่นดินหรือสำนักงานการตรวจเงินแผ่นดินภูมิภาคแล้วแต่กรณี ทราบเป็น

ประจำทุกไตรมาส ภายใน ๓๐ วัน นับแต่วันทำการสุดท้ายของไตรมาส

#### ๑.๒ แผนการจัดซื้อจัดจ้างประจำปีตามมาตรา ๑๑ แห่งพระราชบัญญัติการจัดซื้อจัดจ้างและ การบริหารพัสดุภาครัฐ พ.ศ. ๒๕๖๐

ให้หน่วยงานของรัฐจัดทำแผนการจัดซื้อจัดจ้างประจำปี และประกาศเผยแพร่ในระบบ เครือข่ายสารสนเทศของกรมบัญชีกลางและของหน่วยงานของรัฐตามวิธีการที่กรมบัญชีกลางกำหนด และให้ ปิดประกาศโดยเปิดเผย ณ สถานที่ปิดประกาศของหน่วยงานของรัฐนั้น เว้นแต่

(๑) กรณีที่มีความจำเป็นเร่งด่วนหรือเป็นพัสดุที่ใช้ในราชการลับ ทั้งนี้ ตามมาตรา ๕๖ (๑) (ค) หรือ (ฉ)

(๒) กรณีที่มีวงเงินในการจัดซื้อจัดจ้างตามที่กำหนดในกฎกระทรวงหรือมีความจำเป็นต้องใช้ พัสดุโดยฉุกเฉินหรือเป็นพัสดุที่จะขายทอดตลาด ทั้งนี้ ตามมาตรา ๕๖ (๒) (ข) (ง) หรือ (ฉ)

(๓) กรณีที่เป็นงานจ้างที่ปรึกษาที่มีวงเงินค่าจ้างตามที่กำหนดในกฎกระทรวงหรือที่มีความ จำเป็นเร่งด่วนหรือที่เกี่ยวกับความมั่นคงของชาติ ทั้งนี้ ตามมาตรา ๗๐ (๓) (ข) หรือ (ฉ)

(๔) กรณีที่เป็นงานจ้างออกแบบหรือควบคุมงานก่อสร้างที่มีความจำเป็นเร่งด่วนหรือที่ เกี่ยวกับความมั่นคงของชาติตามมาตรา ๘๒ (๓)

หลักเกณฑ์ วิธีการ และรายละเอียดการจัดทำแผนการจัดซื้อจัดจ้าง และการเปลี่ยนแปลงแผน ให้เป็นไปตามระเบียบกระทรวงการคลังว่าด้วยการจัดซื้อจัดจ้างและการบริหารพัสดุภาครัฐ พ.ศ. ๒๕๖๐ ข้อ ๑๑-๑๓ โดยที่ระเบียบข้อ ๑๑ กำหนดว่า "เมื่อหน่วยงานของรัฐได้รับความเห็นชอบวงเงินงบประมาณที่ จะใช้ในการจัดซื้อจัดจ้างจากหน่วยงานที่เกี่ยวข้องหรือผู้มีอำนาจในการพิจารณางบประมาณแล้ว ให้เจ้าหน้าที่ หรือผู้ที่ได้รับมอบหมายในการปฏิบัติงานนั้นจัดทำแผนการจัดซื้อจัดจ้างประจำปีเสนอหัวหน้าหน่วยงานของรัฐ เพื่อขอความเห็นชอบ"

คณะกรรมการวินิจฉัยปัญหาการจัดซื้อจัดจ้างและการบริหารพัสดุภาครัฐ มีหนังสือด่วนที่สุด ที่ กค (กวจ) ๐๔๐๕.๒/ว ๓๓๔ ลงวันที่ ๒๔ กรกฎาคม ๒๕๖๑ กำหนดแนวทางปฏิบัติเพื่อเร่งรัดการจัดหาพัสดุ ตามพระราชบัญญัติงบประมาณรายจ่ายประจำปีงบประมาณ พ.ศ. ๒๕๖๒ และให้หน่วยงานของรัฐ<u>จัดทำ</u> แผนการจัดซื้อจัดจ้างประจำปีทั้งปี และประกาศเผยแพร่ในระบบเครือข่ายสารสนเทศของกรมบัญชีกลาง และของหน่วยงานของรัฐ และปิดประกาศโดยเปิดเผย ณ สถานที่ปิดประกาศของหน่วยงานของรัฐนั้น วิธีการและขั้นตอนการทำแผนการจัดซื้อจัดจ้าง และการเปลี่ยนแปลงแผน ตามระเบียบ ข้อ ๑๑ - ๑๓ สามารถแสดงขั้นตอนได้ตามภาพ ดังนี้

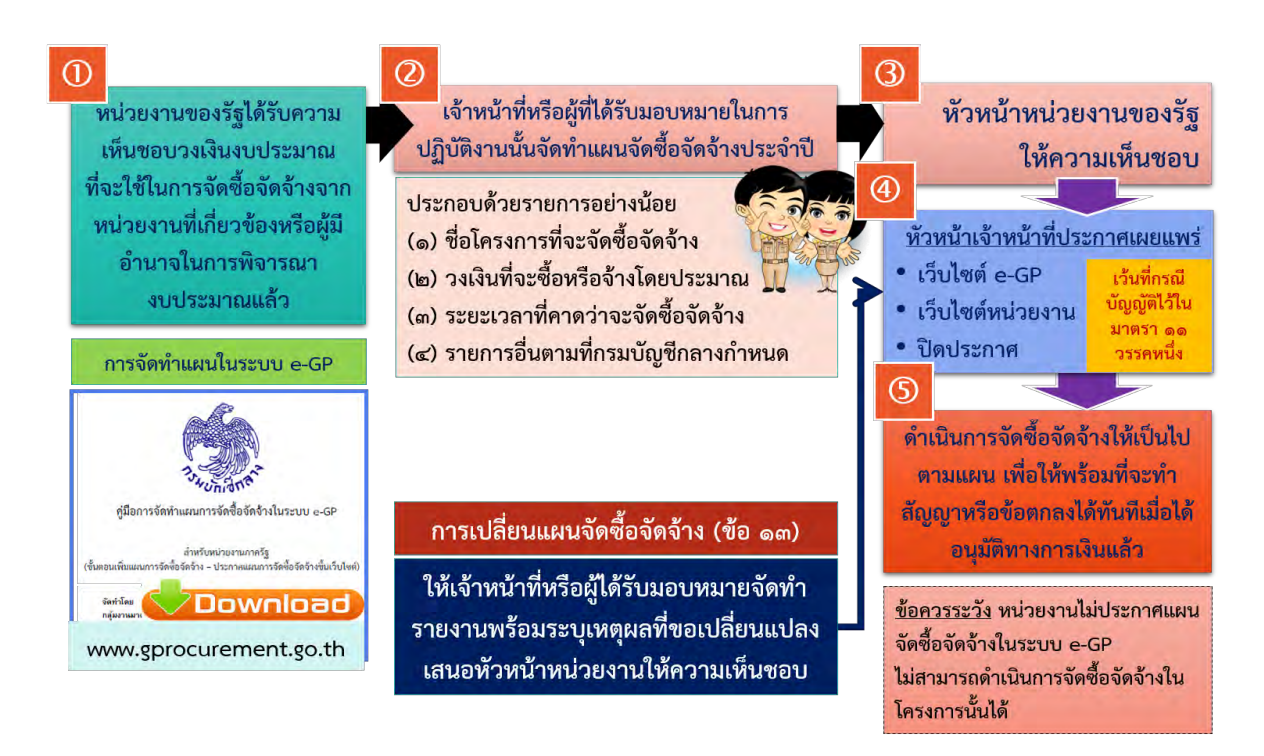

#### ๑.๓ แผนการจัดซื้อจัดจ้างระบุรายละเอียด (กระดาษทำการ)

การจัดทำแผนการจัดซื้อจัดจ้างระบุรายละเอียด (กระดาษทำการ) เป็นการระบุรายละเอียด พัสดุที่จะซื้อหรือจ้างทุกรายการ มีวัตถุประสงค์เพื่อให้หน่วยงานเจ้าของงานวางแผนการจัดซื้อจัดจ้างให้ สอดคล้องกับแผนงานก่อสร้าง ระยะเวลาความต้องการใช้พัสดุ หรือระยะเวลาที่ต้องการให้งานแล้วเสร็จ โดยกำหนดให้ทุกรายการงาน/โครงการที่ได้รับการจัดสรรงบประมาณต้องจัดทำแผนการจัดซื้อจัดจ้างตาม แบบฟอร์มที่กำหนด รวมทั้ง เพื่อใช้ในการตวจสอบ กำกับ ติดตาม การจัดซื้อจัดจ้างรายโครงการที่ได้รับ จัดสรรงบประมาณ เพื่อให้เกิดประสิทธิภาพ และประสิทธิผลสูงสุด

| nurnn    |             |                                       | หน่วยงาน   | N 69669   | บระจาบงบบระ<br>มันกั้         | urau w.a. XXX<br>Vrost            | X<br>จัทวัค    |                  | ( ) ลำเนนการโดยทน<br>( ) ลำเนินการโดยกอง | วยงานเจาของงาน<br>งพัสดุ/สำนัก |       |
|----------|-------------|---------------------------------------|------------|-----------|-------------------------------|-----------------------------------|----------------|------------------|------------------------------------------|--------------------------------|-------|
| มือกรรม  |             |                                       | รทัสงบประภ |           | รพมธัชร /                     | ้งเงิน                            | /รหัสบัญริ     |                  | ห้สกิจกรรมหลัก                           |                                |       |
| สำคับที่ | ประเภทชัตหา | รเรียงชื่อจะคลังจะที่ระเกเรรกัดชื่    | ปริม       | 101       | วงเวินที่อะ<br>จัดชื่อจัดจับง | ถ้าหนดคืองการ<br>ใช้พัชดุ/งานเส็ว | จัดชื่ออัดอักง | ผู้อนุมัตสังชื่อ | ชั้นตอนการจัดชื่อจัด<br>ประกาล/อนุมัติ   | จ้าง (ประมาณ)<br>ทำสัญญาหรือ   | ษมณฑห |
|          | (กระเราชาย) |                                       | กะณะ       | всни      | โดยประมาณ                     | 1038                              | โดยวิธี        | สังอ้าง          | เนื้อขอชื่อขนายาร                        | ข้อคลง                         |       |
| (1)      | (2)         | (3)                                   | (4)        | (2)       | (9)                           | (2)                               | (8)            | (6)              | (01)                                     | (11)                           | (12   |
|          |             |                                       |            |           |                               |                                   |                |                  |                                          |                                |       |
| I MMII   |             | วัสดุหลัก - กลุ่ม I                   |            |           |                               |                                   |                |                  |                                          |                                |       |
| -        |             |                                       |            |           |                               |                                   |                |                  |                                          |                                |       |
| IMH 2    |             | วัสดูหลัก - กลุ่ม 2                   |            |           |                               |                                   |                |                  |                                          |                                |       |
| -        |             |                                       |            |           |                               |                                   |                | -                |                                          |                                |       |
| IIMU 3   |             | J14613                                |            |           |                               |                                   |                |                  |                                          |                                |       |
|          |             |                                       |            |           |                               |                                   |                |                  |                                          |                                |       |
| INNI 4   |             | งหน้าเครื่องอักร                      |            |           |                               |                                   |                |                  |                                          |                                |       |
|          |             |                                       |            |           |                               |                                   |                |                  |                                          |                                |       |
| IMM 5    |             | ด้าน้ำมันซื้อเหลิง และหล่ออื่ม        |            |           |                               |                                   |                |                  |                                          |                                |       |
|          |             |                                       |            |           |                               |                                   |                |                  |                                          |                                |       |
| 9 mm     |             | วัสดุเบ็ดเตล็ดและอื่นๆ                |            |           |                               |                                   |                |                  |                                          |                                |       |
|          |             |                                       |            |           |                               |                                   |                |                  |                                          |                                |       |
|          |             |                                       |            |           |                               |                                   |                |                  |                                          |                                |       |
|          |             | RES                                   |            |           |                               |                                   |                |                  |                                          |                                |       |
|          |             | ผู้อัดหว่า                            |            | ผู้คราอสอ | п                             |                                   | нин            |                  |                                          | แอนหนูเ                        |       |
|          |             |                                       |            |           |                               |                                   |                |                  |                                          |                                |       |
|          |             | · · · · · · · · · · · · · · · · · · · | ,          |           | (                             | ······)                           |                | (                | J                                        |                                | 1     |
|          |             | ×                                     |            |           |                               | X                                 |                | ×                | A                                        |                                |       |

ชลประจ

ส่วนพัฒนาระบบพัสดุ กองพัสดุ (http://supply.rid.go.th)

3

#### ขั้นตอนการจัดทำ การรายงาน และเผยแพร่แผนการจัดซื้อจัดจ้าง

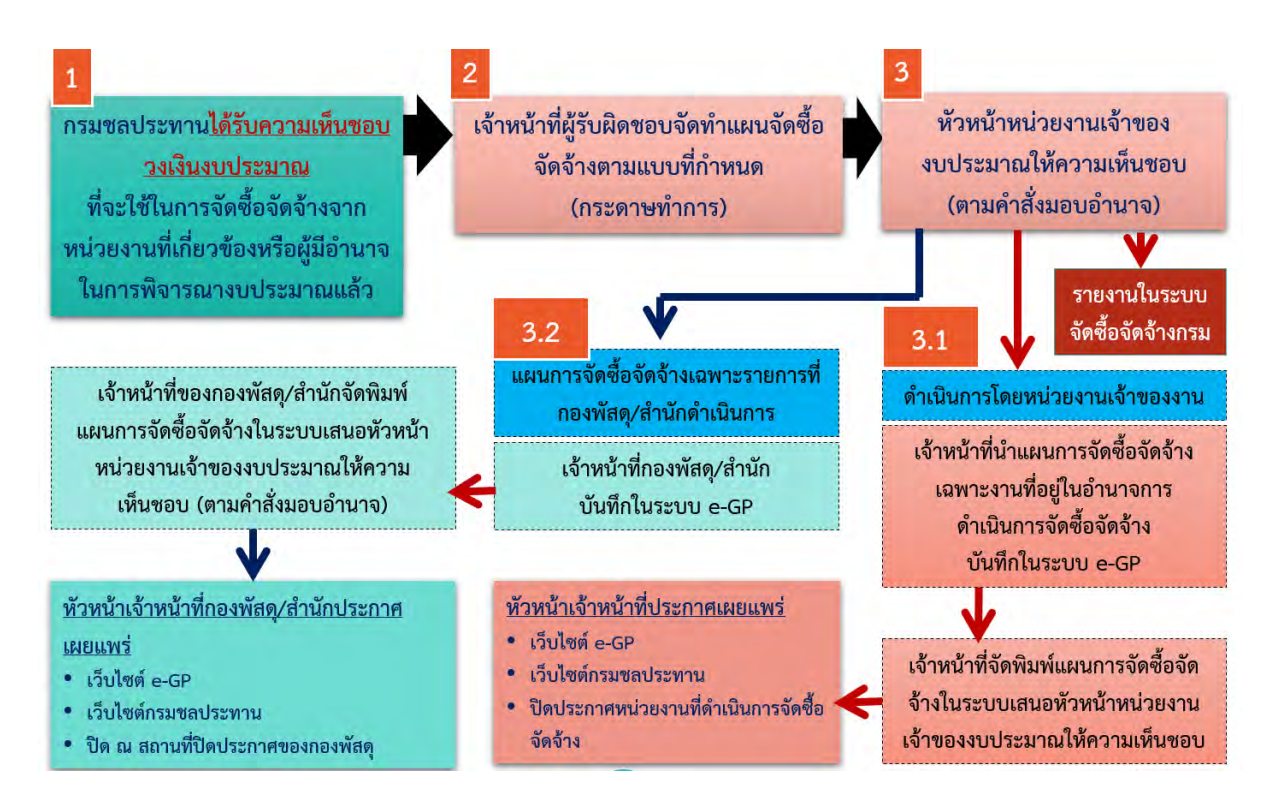

#### (๑) ผู้มีหน้าที่จัดทำแผนการจัดซื้อจัดจ้าง (กระดาษทำการ)

(๑.๑) เจ้าหน้าที่ของหน่วยงานเจ้าของงบประมาณ ที่มีหน้าที่วางแผนและรับผิดชอบงาน ก่อสร้าง เช่น ฝ่ายก่อสร้าง ฝ่ายส่งน้ำและบำรุงรักษา ฝ่ายวิศวกรรม เป็นต้น

(๑.๒) เจ้าหน้าที่ของหน่วยงานเจ้าของงบประมาณ ที่มีหน้าที่รับผิดชอบในการจัดกิจกรรม หรือ รับผิดชอบงานก่อสร้าง หรือผู้ต้องการใช้พัสดุนั้นๆ

ให้จัดทำแผนการจ<sup>ั</sup>ดซื้อจัดจ้างตามแบบฟอร์มแผนการจัดซื้อจัดจ้าง (กระดาษทำการ) และ เสนอผู้มีอำนาจให้ความเห็นชอบ เมื่อผู้มีอำนาจให้ความเห็นแผนการจัดซื้อจัดจ้างแล้ว ให้หน่วยงานพัสดุ รายงานและประกาศเผยแพร่แผนการจัดซื้อจัดจ้างตามหลักเกณฑ์และแนวทางปฏิบัติต่อไป

#### (๒) ผู้มีอำนาจเห็นชอบแผนการจัดซื้อจัดจ้าง

คำสั่งกรมชลประทาน ที่ ข ๑๓๒๖/๒๕๖๐ ลงวันที่ ๓๐ สิงหาคม ๒๕๖๐ อธิบดีกรมชลประทาน มอบอำนาจให้หัวหน้าหน่วยงานเจ้าของงบประมาณมีอำนาจเห็นชอบแผนการจัดซื้อจัดจ้างสำหรับงานที่อยู่ใน ความรับผิดชอบไม่จำกัดวงเงิน

# (๓) ขั้นตอนการจัดทำแผนการจัดซื้อจัดจ้าง การรายงาน และการเผยแพร่ ขั้นตอนที่ ๑ จัดทำแผนการจัดซื้อจัดจ้างระบุรายละเอียด (กระดาษทำการ)

ให้ผู้มีหน้าที่หรือผู้ที่ได้รับมอบหมายจัดทำแผนการจัดซื้อจัดจ้างประจำปีทั้งปี ทุกรายการงาน/ โครงการ และทุกวงเงินงบประมาณ เช่น งบประมาณรายจ่ายประจำปี งบประมาณรายจ่ายเพิ่มเติม งบกลาง เงินงบประมาณเบิกแทนกัน เงินงบประมาณโอนเปลี่ยนแปลงรายจ่าย ทุนหมุนเวียนเพื่อการ ชลประทาน เป็นต้น โดยสามารถนำรายละเอียดหรือรายการจากประมาณการที่ได้ขอเสนองบประมาณ มา ประกอบการอ้างอิง

ในกรณี ๑ งาน/โครงการ มีการแบ่งกลุ่มการจัดซื้อจัดจ้าง หรืองานดำเนินการเอง มีการ กำหนดแผนย่อยเป็นกิจกรรมการจัดซื้อจัดจ้าง ให้พิจารณาถึงวัตถุประสงค์ในการซื้อหรือจ้างครั้งนั้นและความ คุ้มค่าของทางราชการเป็นสำคัญด้วย ทั้งนี้ การกำหนดแผนย่อย ให้แยกเป็นกิจกรรมการจัดซื้อจัดจ้าง ตาม แบบฟอร์มแผนการจัดซื้อจัดจ้าง (กระดาษทำการ) เช่น

| แผนย่อยที่ ๑ | การซื้อวัสดุหลัก จำนวน รายการ      |
|--------------|------------------------------------|
| แผนย่อยที่ ๒ | การซื้อวัสดุหลัก จำนวน รายการ      |
| แผนย่อยที่ ๓ | การจ้าง                            |
| แผนย่อยที่ ๔ | การเช่า                            |
| แผนย่อยที่ ๕ | การซื้อน้ำมันเชื้อเพลิงและหล่อลื่น |
| แผนย่อยที่ ๖ | เบ็ดเตล็ดและอื่นๆ                  |
|              |                                    |

หมายเหตุ : แผนย่อยที่ ๕ และแผนย่อยที่ ๖ จะรวมหรือแยก พิจารณาตามความจำเป็นและ เหมาะสม

สำหรับงาน/โครงการเดียวกัน มีหน่วยงานที่รับผิดชอบดำเนินการจัดซื้อจัดจ้างมากกว่า ๑ หน่วยงาน เช่น อำนาจของหน่วยงานเจ้าของงบประมาณ อำนาจของสำนัก/กอง หรืออำนาจกรม ให้หน่วยงานเจ้าของงบประมาณเป็นผู้รับผิดชอบในการจัดทำแผนการจัดซื้อจัดจ้าง (กระดาษทำการ)

#### ขั้นตอนที่ ๒ การส่งและรายงานแผนการจัดซื้อจัดจ้างระบุรายละเอียด (กระดาษทำการ)

เมื่อผู้มีอำนาจให้ความเห็นชอบแผนการจัดซื้อจัดจ้าง (กระดาษทำการ) ให้หน่วยงานพัสดุของ หน่วยงานเจ้าของงานจัดส่งแผนการจัดซื้อจัดจ้างให้กองพัสดุและกลุ่มตรวจสอบภายใน ผ่านระบบจัดซื้อจัดจ้าง กรมชลประทาน (ดูวิธีและขั้นตอนการรายงาน หัวข้อ การรายงานแผนการจัดซื้อจัดจ้าง (กระดาษทำการ))

#### ขั้นตอนที่ ๓ การเผยแพร่ประกาศจัดซื้อจัดจ้างในระบบ e-GP

ให้หน่วยงานที่มีหน้าที่รับผิดชอบในการจัดซื้อจัดจ้างเป็นผู้ดำเนินการเผยแพร่แผนการจัดซื้อ จ้างประจำปีทั้งปี ตามมาตรา ๑๑ แห่งพระราชบัญญัติการจัดซื้อจัดจ้างและการบริหารพัสดุภาครัฐ พ.ศ. ๒๕๖๐ และหนังสือคณะกรรมการวินิจฉัยปัญหาการจัดซื้อจัดจ้างและการบริหารพัสดุภาครัฐ ด่วนที่สุด ที่ กค (กวจ) ๐๔๐๕.๒/ว ๓๓๔ ลงวันที่ ๒๔ กรกฎาคม ๒๕๖๑ และเพื่อให้การติดตามการบริหารงบประมาณ ของกรมชลประทานเป็นไปอย่างมีประสิทธิภาพ หากวงเงินรวมในแผนการจัดซื้อจัดจ้างเกินกว่า ๕๐๐,๐๐๐ บาท จะดำเนินการซื้อหรือจ้างครั้งเดียว หรือจัดซื้อจัดจ้างหลายครั้งก็ตาม ให้ดำเนินการเผยแพร่ การจัดซื้อจัดจ้างด้วย การเพิ่มข้อมูลแผนการจัดซื้อจัดจ้าง ในระบบ e-GP สามารถดำเนินการได้ ๒ วิธี คือ

| อมูลแผนการจัดซื้อจัดจ้าง                        |                                          |  |
|-------------------------------------------------|------------------------------------------|--|
| * ปีงบประมาณ                                    | < ตัวเลือกปีงบประมาณ >                   |  |
| 1 * ชื่อโครงการที่จะจัดซื้อจัดจ้าง              |                                          |  |
| 2 * จำนวนเงินงบประมาณโครงการ                    | ארע                                      |  |
| หล่งของเงิน-เงินงบประมาณตามพ.ร.บ.รายจ่ายประจำปี | บาท < ตัวเลือกประเภทเงินพ.ร.บ.งบประมาณ > |  |
| แหล่งของเงิน-เงินนอกงบประมาณ                    | บาท < ตัวเลือกประเภทเงินนอกงบประมาณ >    |  |

#### <u>วิธีที่ ๑</u> เพิ่มแผนการจัดซื้อจัดจ้างแบบออนไลน์

#### <u>วิธีที่ ๒</u> เพิ่มแผนการจัดซื้อจัดจ้างด้วย Excel

|            |               | ขั้นตอนที่ 1<br>นำเข้าข้อมูล | ขั้นตอนที่ 2<br>รายครเฉียดบ่าเข้าข้อมูด |  |
|------------|---------------|------------------------------|-----------------------------------------|--|
| ด้วย EXCEL |               |                              |                                         |  |
| ส่านักง    | าน 070030000  | 6 - กองพัสดุ กรมชลประทาน     | กรุงเทพฯ                                |  |
| * ชื่อ F   | ile เลือกไฟล์ |                              |                                         |  |

ทั้งนี้ สามารถดาวน์โหลดคู่มือการใช้ระบบ e-GP ขั้นตอนเพิ่มแผนกำรจัดซื้อจัดจ้าง – ประกาศแผนการ จัดซื้อจัดจ้างขึ้นเว็บไซต์ ได้ที่ www.gprocurement.go.th

#### การนำรหัสแผนไปอ้างอิงการจัดซื้อจัดจ้าง

เมื่อมีการเพิ่มแผนการจัดซื้อจัดจ้างในระบบ e-GP ระบบจะให้รหัสอ้างอิง ดังนี้

| M XXXXXXXXXX | รหัสเผยแพร่แผนการจัดซื้อจัดจ้าง |
|--------------|---------------------------------|
| P XXXXXXXXXX | รหัสแผนการจัดซื้อจัดจ้าง        |

ในบางรายการที่หน่วยงานไม่สามารถกำหนดความต้องการซื้อหรือจ้างได้แน่อน หรือกำหนดให้มี การจัดซื้อจัดจ้างหลายครั้งตามความต้องการใช้พัสดุตามแผนการก่อสร้าง ให้ประกาศเผยแพร่แผนการจัดซื้อ จัดจ้างด้วยยอดเงินรวม ทั้งนี้ ในขั้นตอนการเพิ่มโครงการในระบบ e-GP ให้อ้างอิงรหัสแผนการจัดซื้อจัดจ้าง (P XXXXXXXX) และระบุวงเงินงบประมาณที่ใช้ในการจัดซื้อจัดจ้างในครั้งนั้น

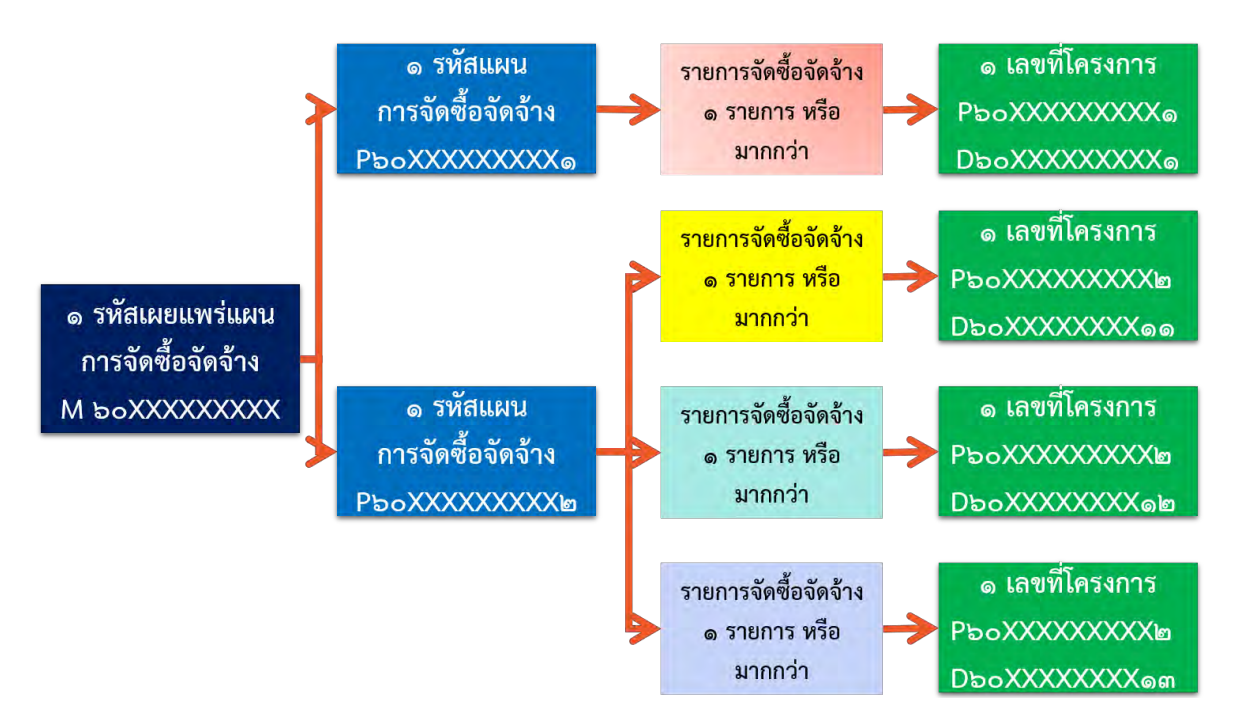

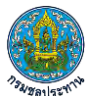

| <ul> <li>ประเภทการจัดหา</li> <li>พัสดุที่จัดหา</li> <li>ประเภทโครงการ</li> </ul> | ชื่อ<br>วัสดครภัณฑ์          |                               |                              |                    |                                  |               |
|----------------------------------------------------------------------------------|------------------------------|-------------------------------|------------------------------|--------------------|----------------------------------|---------------|
| * พัสดุที่จัดหา<br>* ประเภทโครงการ                                               | วัสดครภัณฑ์อ                 |                               |                              |                    |                                  |               |
| * ประเภทโครงการ                                                                  |                              | ำนักงาน                       | •                            |                    |                                  |               |
|                                                                                  | จัดชื้อจัดจ้างเ              | าามขั้นตอนปกด์                | i 🔹                          |                    |                                  |               |
| รหัสแผนการจัดชื้อจัดจ้าง                                                         | P600900753                   | 54                            | Q 😢 🛤                        | กแผนการจัดซื้อจ    | จัดจ้าง                          |               |
| • ปังบประมาณ                                                                     | 2561                         |                               | •                            |                    |                                  |               |
| การจัดซื้อจัดจ้าง                                                                |                              |                               |                              |                    |                                  | แสดงรายละ     |
| * ชื่อโครงการที่ถะกัดยี้กลัง                                                     | 101001 JUEN                  | โครงการศึกษาย                 | <u>าวามเหมาะสมและวิเค</u>    | ราะห์ผลกระทบสิ่งแว | กล้อม การผันน้ำจากเชื่อน กรีนครี |               |
| * จำนวนเงินงบปร                                                                  | ะมาณโครงการ                  |                               | 47,040,000.00                | บาท เงินงบป        | ระมาณโครงการคงเหลือ              | 46,040,000.00 |
| ตามแผนก                                                                          | ารจัดชื่อจัดจ้าง             |                               |                              |                    | ·                                |               |
| * เดือน/ปีที่คาดว่าจะประกา                                                       | าศจัดชื้อจัดจ้าง             | 11/2560                       |                              |                    |                                  |               |
|                                                                                  |                              | ซื้อ                          |                              |                    |                                  |               |
|                                                                                  | * ชื่อโครงการ                | ทรายหยาบ แล<br>สิ่งแวดล้อม กา | ะอื่น รวม 5 รายการ โ<br>รผัน | โครงการศึกษาความเง | หมาะสมและวิเคราะห์ผลกระทบ        |               |
|                                                                                  |                              | โดยวิธีเฉพาะเจ                | าะจง                         |                    |                                  |               |
| จำนวนเงินงบปร                                                                    | ะมาณโครงการ                  |                               | 1,000,00                     | 0.00 บาท           |                                  |               |
| แหล่งของเงิน-เ                                                                   | งินงบประมาณ<br>ายจ่ายประจำปี |                               | 1,000,00                     | 0.00 บาท           | หน่วยงานระดับกรม                 | •             |
| แหล่งของเงิน - เงินน                                                             | อกงบประมาณ                   | 1                             |                              | 91250              | <ตัวเลือกประเภทเงินบอกงา         | alsenor .     |

### การรายงานแผนการจัดซื้อจัดจ้างระบุรายละเอียด (กระดาษทำการ)

- ๑. การเข้าใช้งานผ่านเว็บไซต์กองพัสดุ (http://supply.rid.go.th) เมนูรายงานแผนการจัดซื้อจัดจ้าง (กระดาษทำการ) ประจำปีงบประมาณ พ.ศ. ๒๕๖๒
- ษ. กรอกรหัสผู้ใช้งาน (user) และรหัสผ่าน (password) เข้าสู่ระบบ

|               |     | <b>V</b> |                                                                        |  |
|---------------|-----|----------|------------------------------------------------------------------------|--|
|               |     | 281918   | 15:547 1920                                                            |  |
|               |     |          |                                                                        |  |
| <b>▲</b> 0700 | )3( |          | รหัสผู้ใช้งาน (user) และ                                               |  |
| <b>a</b> 0700 | )3( |          | รพัสฝู่ใช้งาน (user) และ<br>รพัสผ่าน (Password)<br>เดียวกันเว็บจัดชื่อ |  |

๓. เลือกเมนู "เพิ่มข้อมูลรายงานจัดซื้อจัดจ้าง"

| ประกาศจัดซื้อจัดจ้าง กรมชลประทาน                                  |                                     | <ol> <li>เพิ่มข้อมูลรายงานจัดขึ้อจัดจ้าง</li> <li>E ออกจากระบบ 🛥 ดีดต่อผู้กัดนาระบ</li> </ol> |
|-------------------------------------------------------------------|-------------------------------------|-----------------------------------------------------------------------------------------------|
| ประกาศจัดซื้อจัดจ้าง เริ่มบันทึกข้อมูลดั้งเ<br>ส่วนพัฒนาระบบพัสดุ | เด่สัญญาลงนามวันที่ 1 มิถุนายน 2561 | เลือกเมนู<br>เพิ่มข้อมูลรายงานจัดขี้อจัด                                                      |
| กดเลือกประเภทประกาศ *                                             | กดเลือกวิธีการจัดหา                 | นเพนอรัฐบุลการจัดขึ้อจัดจักง                                                                  |
| ตั้งแต่วันที่ ถึง                                                 | วันที                               |                                                                                               |

๔. เลือกประเภทประกาศ "PL-แผนการจัดซื้อจัดจ้าง (กระดาษทำการ)"

|                                                | การเข                                                                  | พิ่มข้อมุ  | มูลประกาศจ <b>ั</b> ดจ์ | ชื้อจัดจ้าง                     |
|------------------------------------------------|------------------------------------------------------------------------|------------|-------------------------|---------------------------------|
| ประเภทประกาศ                                   | เลือกประเภทประกาศ                                                      | v          | หน่วยงานเจ้าของงาน      | ส่วนพัฒนาระบบพัสดุ              |
| จังหวัด                                        | Al - ขี้แจงข้อมูลเพิ่มเติม<br>SU - ขายทอดตลาด                          |            | สำนัก/กอง               | กองพัสดุ                        |
| เลขที่โครงการจัดซื้อจัดจ้าง<br>ชื่องาน/โครงการ | EC - สาระสำคัญของสัญญา<br>PL - แผนการจัดซื้อจัดจ้าง (กระ<br>OT - อื่นๆ | เดาษทำการ) | เลือก "PL-แผน           | การจัดซื้อจัดจ้าง (กระดาษทำการ) |

๙. การเพิ่มข้อมูลแผนการจัดซื้อจัดจ้าง
 เมื่อเลือกประเภทประกาศ แผนการจัดซื้อจัดจ้าง (กระดาษทำการ) ระบบแสดงหน้าจอตามภาพ

|                                                                                       | and Horan and Andreas                                                                                                    | and a second design and                                                  |                                |
|---------------------------------------------------------------------------------------|----------------------------------------------------------------------------------------------------|--------------------------------------------------------------------------|--------------------------------|
| ประเภทประกาค                                                                          | PL - แผนการจัดชื่อจัดจ้าง (กระดาง 🔹                                                                                                    | หน่วยงานเจาของงาน                                                        | สวนพฒนาระบบพสดุ                |
| จังหวัด                                                                               | กรุ้งเทพมหานคร                                                                                                    | สำนัก/กอง                                                                | กองพัสตุ                       |
| ขที่โครงการจัดซื้อจัดจ้าง 1                                                           | กรอกข้อมูลเลขที่โครงการจัดซื้อจัดจ้าง                                                                                                    |                                                                          |                                |
| ชื่องาน/โครงการ 2                                                                     | กรอกข้อมูลงานที่จัดชื้อหรือจ้าง                                                                                                    |                                                                          |                                |
|                                                                                       |                                                                                                    |                                                                          |                                |
| ไฟล์ที่ต้องการแนบ 3                                                                   | เลือกไฟล์ ไม่ได้เลือกไฟล์ใด<br>(แนบไฟล์แผนการจัดชื้อจัดจ้างกระดาษทำก                                                                                   | าารเป็นไฟล์ PDF)                                                         |                                |
| ไฟล์ที่ด้องการแบบ 3<br>วันที่เห็นชอบแผน 4                                             | <b>เลือกไฟล์</b> ไม่ได้เลือกไฟล์ได<br><mark>(แนบไฟล์แผนการจัดชื่อจัดจ้างกระดาษทำก</mark><br>26/07/2561                                                 | าารเป็นไฟล์ PDF)                                                         |                                |
| ไฟล์ฟี่ต้องการแบบ 3<br>วันที่เห็นชอบแผน 4<br>เผลิต/แผนงาน/โครงการ 5                   | <b>เลือกไฟส์</b> ไม่ได้เลือกไฟล์ใด<br>(แนบไฟล์แผนการจัดซื้อจัดจ้างกระดาษทำก<br>26/07/2561<br>กรอกข้อมูลผลผลิต/แผนงาน/โครงการ                           | าารเป็นไฟล์ PDF)<br>วงเงินรวมตามแผน 6                                    | Q                              |
| ไฟล์ที่ด้องการแบบ 3<br>วันที่เห็นขอบแผน 4<br>เผลิต/แผนงาน/โครงการ 5<br>รหัสงบประมาณ 7 | <b>เสือกไฟล์</b> ไม่ได้เลือกไฟล์ได<br>(แนบไฟล์แผนการจัดซื้อจัดจ้างกระดาษทำก<br>26/07/2561<br>กรอกข้อมูลผลผลิต/แผนงาน/โครงการ<br>กรอกข้อมูลรหัสงบประมาณ | <mark>าารเป็นไฟล์ PDF)</mark><br>วงเงินรวมตามแผน 6<br>รหัสแหล่งของเงิน 8 | 0<br>กรอกข้อมูลรหัสแหล่งของไชน |

- (๑) เลขที่โครงการจัดซื้อจัดจ้าง
- (๒) ชื่องาน/โครงการ

ไม่ต้องระบุ

ระบุชื่องาน<sup>ู้</sup>ตามรายการงบประมาณรายจ่ายประจำปี ้ หรือรายการงานที่ได้รับการจัดสรรงบประมาณ

| ลำดับที่ | ประเภทจัดหา<br>(ซื้อ/จ้าง/ | ซื่อโครงการที่จะจัดซื้อจัดจ้าง        | ปริเ        | มาณ       | วงเงินที่จะ<br>จัดซื้อจัดจ้าง | กำหนดต้องการ<br>ใช้พัสดุ/งานแล้ว |
|----------|----------------------------|---------------------------------------|-------------|-----------|-------------------------------|----------------------------------|
|          | เช่า)                      |                                       | จำนวน       | หน่วย     | โดยประมาณ                     | เสร็จ                            |
| (1)      | (2)                        | (3)                                   | (4)         | (5)       | (6)                           | (7)                              |
|          |                            | ชื่องาน(ชื่อตาม พรบ. หรือรายการงบประม | ณที่ได้รับก | ารจัดสรร) |                               |                                  |
|          |                            | ระบุในช่องหมายเลข 3                   | 3           |           |                               |                                  |
| แผน 1    |                            | วัสดุหลัก - กลุ่ม 1                   |             |           |                               |                                  |
|          |                            |                                       |             |           |                               |                                  |

| (๓) | ไฟล์ที่ต้องแนบ        | แนบไฟล์แผนการจัดซื้อจัดจ้าง (กระดาษทำการ)<br>ที่หัวหน้าหน่วยงานเจ้าของงานเห็นชอบแล้ว (นามสกุล .pdf)                                                                                                    |
|-----|-----------------------|----------------------------------------------------------------------------------------------------|
| (๙) | วันที่เห็นชอบแผน      | ระบุวันที่หัวหน้าหน่วยงานเห็นชอบแผนการจัดซื้อจัดจ้าง                                                                                                    |
| (৫) | ผลผลิต/แผนงาน/โครงการ | ระบุชื่อผลผลิต หรือแผนงาน หรือโครงการ ตามรายการ<br>ที่ได้จัดการจัดสรรงบประมาณ เช่น<br>- ผลผลิตการจัดการน้ำชลประทาน<br>- โครงการส่งเสริมการดำเนินงานอันเนื่องมาจากพระราชดำริ<br>- โครงการส่งเสริมการใช้ยางในหน่วยงานภาครัฐ<br>- โครงการพัฒนาศักยภาพการผลิตภาคเกษตร<br>- โครงการปรับปรุงงานชลประทาน<br>- โครงการจัดหาแหล่งน้ำและเพิ่มพื้นที่ชลประทาน<br>- โครงการป้องกันและบรรเทาภัยจากน้ำ |

ทั้งนี้ ผู้บันทึกแผนสามารถดูรายละเอียดได้จากแผนการจัดซื้อจัดจ้าง (กระดาษทำการ) ตามภาพ

| แผนงาน   | งงาน                                |  | แผนการจัดซื้อจัดจ้าง ประจำปีงบประมาณ พ.ศ. X |            |       |                               |                                  |
|----------|-------------------------------------|--|---------------------------------------------|------------|-------|-------------------------------|----------------------------------|
|          |                                     |  |                                             | หน่วยงาน   |       | สำนัก/กอ                      | ۹                                |
| กิจกรรม  |                                     |  | ระบุในช่องหมายเลข 2                         | รหัสงบประม | าณ    | / รหัสแา                      | หล่งเงิน                         |
| ลำดับที่ | ประเภทจัดหา<br>ลำดับที่ (ซื้อ/จ้าง/ |  | ซื่อโครงการที่จะจัดซื้อจัดจ้าง              | ปริมา      | ณ     | วงเงินที่จะ<br>จัดซื้อจัดจ้าง | กำหนดต้องการ<br>ใช้พัสดุ/งานแล้ว |
|          | เช่า)                               |  |                                             | จำนวน      | หน่วย | โดยประมาณ                     | เสร็จ                            |

- (๖) วงเงินรวมตามแผนระบุวงเงินรวมทุกรายการตามแผนการจัดซื้อจัดจ้าง
- (๗) รหัสงบประมาณ ระบุรหัสงบประมาณ (ถ้าไม่มี ไม่ต้องระบุ)
- (**๘) รหัสแหล่งของเงิน** ระบุรหัสแหล่งของเงิน (ถ้าไม่มี ไม่ต้องระบุ)
- (๙) ผู้บันทึกข้อมูล ระบุชื่อผู้บันทึกข้อมูล
- (๑๐) ตำแหน่ง ระบุตำแหน่งของผู้บันทึกข้อมูล

| ประเภทประกาศ                                                                   | PL - แผนการจัดซื้อจัดจ้าง (กระดาง 🔹                                                                                                    | หน่วยงานเจ้าของงาน                                                       | ส่วนพัฒนาระบบพัสตุ                      |
|--------------------------------------------------------------------------------|----------------------------------------------------------------------------------------------------|--------------------------------------------------------------------------|-----------------------------------------|
| จังหวัด                                                                        | กรุงเทพมหานคร                                                                                                    | สำนัก/กอง                                                                | กองพัสตุ                                |
| เลขที่โครงการจัดซื้อจัดจ้าง                                                    | กรอกข้อมูลเลขที่โครงการจัดซื้อจัดข้าง                                                                                                    |                                                                          |                                         |
| ชื่องาน/โครงการ                                                                | (ทดสอบ) ช่อมแชมถนนภายในที่ทำการและบ้าน                                                                                                    | เพ้กฝ่ายส่งน้ำและบำรุงรักษาที่ 3 เ                                       | เชื่อนแม่งัดสมบูรณ์ซล ตำบลซ่อแล อำเภอแม |
|                                                                                |                                                                                                    |                                                                          |                                         |
| ไฟล์ที่ต้องการแนบ                                                              | เลือกไฟล์ ระยะเวลาดำเนิ -17112560.pd<br>(แมบไฟล์แผนการจัดซื้อจัดจ้างกระดาษทำกา                                                                               | f<br>เรเป็นไฟล์ PDF)                                                     |                                         |
| ไฟล์ที่ด้องการแนบ<br>วันที่เห็นขอบแผน                                          | <b>เลือกไฟล์</b> ระยะเวลาดำเนิ17112560.pd<br><mark>(แนบไฟล์แผนการจัดซื้อจัดจ้างกระดาษทำกา</mark><br>26/07/2561                                               | f<br>เรเป็นไฟล์ PDF)                                                     |                                         |
| ไพล์ที่ต้องการแนบ<br>วันที่เห็นขอบแผน<br>ผลผลิต/แผนงาน/โครงการ                 | เ <b>ลือกไฟล์</b> ระยะเวลาดำเนิ17112560.pd<br><mark>(แนบไฟล์แผนการจัดซื้อจัดจ้างกระดาษทำกา</mark><br>26/07/2561<br>โครงการส่งเสริมการใช้ยางในหน่วยงานภ       | f<br>เร <b>เป็นไฟล์ PDF)</b><br>วงเงินรวมตามแผน                          | 650000                                  |
| ไฟล์ที่ด้องการแนบ<br>วันที่เห็นขอบแผน<br>ผลผลิด/แผนงาน/โครงการ<br>รหัสงบประมาณ | เลือกไฟล์ ระยะเวลาดำเนิ17112560.pd<br>(แนบไฟล์แผนการจัดซื้อจัดจ้างกระดาษทำกา<br>26/07/2561<br>โครงการส่งเสริมการ์ไช้ยางในหน่วยงานภ<br>กรอกข้อมูสรหัสงบประมาณ | f<br><mark>เรเป็นไฟล์ PDF)</mark><br>วงเงินรวมตามแผน<br>รหัสแหล่งของเงิน | 6500000<br>กรอกข้อมูสรหัสแหล่งของเงิน   |

#### ตัวอย่างจอที่บันทึกข้อมูลแผนการจัดซื้อจัดจ้างเรียบร้อยแล้ว

 ๕. เมื่อตรวจสอบข้อมูลถูกต้อง ให้บันทึกข้อมูล ระบบจะรายงานสถานการณ์บันทึกข้อมูลเสร็จสมบูรณ์ ตามภาพ

| ผู้บันทึกข้อมูล | นายอธิวัฒน์ โยอาศรี |                         | ดำแหน่ง                         | นักวิชาการพัสดุชำนาญการพีเศษ |  |
|-----------------|---------------------|-------------------------|---------------------------------|------------------------------|--|
|                 |                     | บันทึก                  | হাৰ্গ                           | ตรีอมุล                      |  |
|                 | -                   |                         | _                               |                              |  |
|                 |                     | 0                       |                                 |                              |  |
|                 |                     | สถานะการ<br>บันทึกข้อมู | รบันทึกข้อมูล<br>เลเสร็จสมบูรณ์ |                              |  |
|                 |                     | 4                       | ตกลง                            |                              |  |

#### ๖. รายการงานที่บันทึกจะแสดงตามภาพ

| ส่วนพัฒนาร     | ระบบพัสดุ                                                                                                    |                                                                                                    |                  |                       |          |
|----------------|----------------------------------------------------------------------------------------------------|----------------------------------------------------------------------------------------------------|------------------|-----------------------|----------|
| กดเสือกประเภทป | ระกาศ                                                                                                    | กดเสือกวิชีการจัดหา                                                                                |                  | แสดงผลข้อมูลการจัดซื้ | องัดจ้าง |
| ดั้งแต่วัง     | นที่ ถึง                                                                                                    | วันที่                                                                                             |                  |                       |          |
| U2003 10       | <ul> <li>รายการ ต่อหน้า</li> </ul>                                                                                                    |                                                                                                    |                  | ดับหา -               |          |
| ถ้าดับที่      |                                                                                                    | รายการ                                                                                             | วันที่<br>ประกาศ | ตำเนินการ             | -11      |
| 1              | (ทดสอบ) ข่อมแขมถนนกายในที่ทำการและบ้านทักฝายส่งน้ำและบำรุงรักษาที่ 3 เชื่อนแม่จัด<br>สมบูรณ์ขล ด้านลข่อแล อำเภอแม่แดง จังหวัดเชียงใหม่ ระยะทาง 1.200 กม. [] |                                                                                                    | 26 n.e.<br>2561  | 2 8                   |          |
| 2              | (ด้วอย่าง2 แก้ได2) ทุดลอกสระเห็บน้ำบวกชั่นพร้อมอาคารประกอบ จัดหาน้ำสนับสนุนศูนย์<br>พัฒนาโครงการหลวงทุ่งเรา ตำบลไปงแยง อำเภอแม่3ิม จังหวัดเชียงใหม่ []      |                                                                                                    | 25 n.e.<br>2561  | · 8                   |          |
| 3              | (ด้วอย่าง) ขุดลอกสระเก็บน้ำบวกจั่นหร้อมอาคารประกอบ จัดหาน้ำสนับสนุนศูนย์พัฒนา<br>โครงการหลวงทุ่งเรา ดำบลโปงแอง อำเภอแม่ริม จังหวัดเชียงไหม่ [-]             |                                                                                                    | 24 n.e.<br>2561  | / B                   |          |
| 4              | (ตัวอย่าง) ขุดลอกสระเกี<br>โครงการหลวงท่งเรา ตำเ                                                                                                    | บน้ำบวกจั่นพร้อมอาคารประกอบ จัดหาน้ำสนับสนุนศูนย์พัฒนา<br>เอโปงแหง ดำเภอแบริม จังหวัดเชียงใหม่ [-] | 24 ก.ศ.<br>2561  | / ê                   |          |

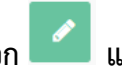

# ๖.๑ หากต้องการแก้ไขให้เลือก 🔽 และทำการแก้ไขให้ถูกต้อง แล้วบันทึกข้อมูล

|                                                                                                    | แก้ไขข้อมูลประกาศจัดซื้อจัดจ้าง                                            |                    |                              |  |
|----------------------------------------------------------------------------------------------------|----------------------------------------------------------------------------|--------------------|------------------------------|--|
| ประเภทประกาศ                                                                                                    | แผนการจัดซื้อจัดจ้าง (กระดาษทำการ)                                         | หน่วยงานเจ้าของงาน | ส่วนพัฒนาระบบพัสดุ           |  |
| จังหวัด                                                                                                    | บรัฐกุณศราชบุทษฐ                                                           | สำนัก/กอง          | กองพัสดุ                     |  |
| เลขที่โครงการจัดซื้อจัดจ้าง                                                                                                | กรอกข้อมูลเสซที่โครงการจัดขี้อจัดจ้าง                                      |                    |                              |  |
| <b>ชื่องาน/โครงการ</b> (ตัวอย่าง2 แก้ไข2) ขุดลอกสระเก็บน้ำบวกจั่นพร้อมอาคารประกอบ จัดหาน้ำสนับสนุนศูนย์พัฒนาโครงการหลวงทุ่ |                                                                            |                    |                              |  |
| ไฟล์ที่ต้องการแนบ                                                                                                    | <b>เลอกไฟล์</b> ไม่ได้เลือกไฟล์ใด<br>(แนบไฟล์แผนการจัดซื้อจัดจ้างกระดาษทำก | ารเป็นไฟล์ PDF)    |                              |  |
| วันที่เห็นชอบแผน                                                                                                    | 25/07/2561                                                                 |                    |                              |  |
| ผลผลิต/แผนงาน/โครงการ                                                                                                    | ผลผลิตการจัดการน้ำชลประทาน                                                 | วงเงินรวมตามแผน    | 600000.00                    |  |
| รหัสงบประมาณ                                                                                                    | กรอกข้อมูลรหัสงบประมาณ                                                     | รหัสแหล่งของเงิน   | กรอกข้อมูลรหัสแหล่งของเงิน   |  |
| ผู้บันทึกข้อมูล                                                                                                    | นายอธิวัฒน์ โยอาศรี                                                        | ต่ำแหน่ง           | นักวิชาการพัสดุชำนาญการพิเศษ |  |
|                                                                                                    |                                                                            | บันทึก             |                              |  |

หมายเหตุ : การแก้ไขเพื่อแนบไฟล์ใหม่ จะถือว่าเป็นการปรับปรุงรายละเอียดของแผนการจัดซื้อจัดจ้าง (กระดาษทำการ)

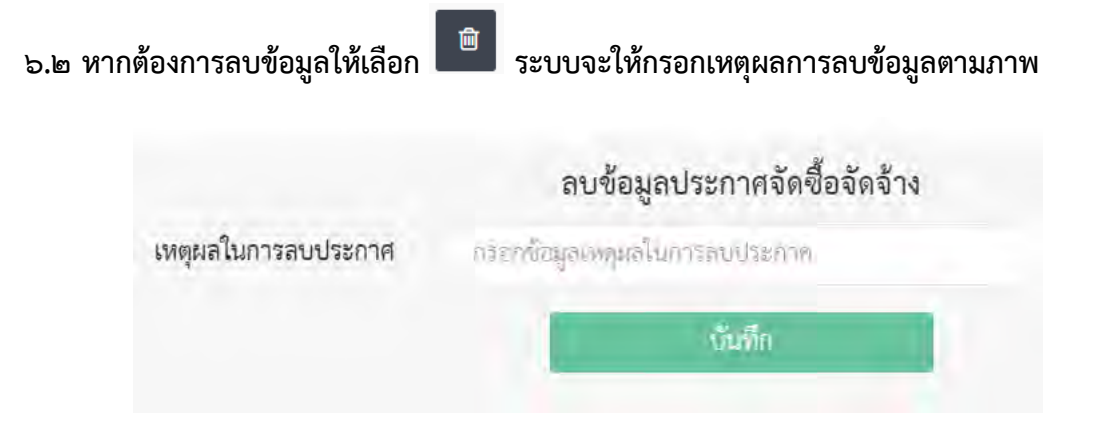